## Elements: Deleting a Learning Event or Impact Statement

- 1. Remove all other linked users on learning event or impact statement (if there aren't other users linked, you can skip step 1)
  - a. Click the relationships tab at the bottom of the learning event or impact statement
  - b. Click the carrot to open of view of linked users

| The title of | my event   |                   |             |             | $\heartsuit$ | <b>B</b> | ÷  |  |
|--------------|------------|-------------------|-------------|-------------|--------------|----------|----|--|
| Users 2      |            |                   |             |             |              |          | >  |  |
|              |            |                   |             |             |              |          | (+ |  |
| SUMMARY      | LABELS (1) | RELATIONSHIPS (2) | SOURCES (1) | HISTORY (4) |              |          |    |  |
| SUMMARY      | LABELS (I) | RELATIONSHIPS (2) | SOURCES (I) | HISTORY (4) |              |          |    |  |

## c. Click the 3 vertical dots

|                 | E LISI VIEW CARD VIEW |      |
|-----------------|-----------------------|------|
| ASSOCIATED WITH |                       | :    |
| Julie Huetteman |                       | EDIT |
|                 |                       |      |
|                 |                       | :    |
| ASSOCIATED WITH |                       |      |

d. Select 'Delete relationship'

|                                    | E LIST VIEW 🛛 🖾 CARD VIEW 😂 |                     |
|------------------------------------|-----------------------------|---------------------|
| ASSOCIATED WITH<br>Julie Huetteman |                             | Delete relationship |
| ASSOCIATED WITH                    |                             |                     |

- e. Repeat for all users listed
- f. Click 'Done'

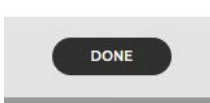

2. Select the 3 vertical dots on the learning event or impact statement that you would like to delete

| e <sup>®</sup><br>The title of my event |                   |             |             | $\heartsuit$ | \$<br>: |
|-----------------------------------------|-------------------|-------------|-------------|--------------|---------|
| Users 2                                 |                   |             |             |              | >       |
|                                         |                   |             |             |              | Ŧ       |
| SUMMARY LABELS (1)                      | RELATIONSHIPS (2) | SOURCES (1) | HISTORY (4) |              |         |

## 3. Click remove relationship

| The title of my event | ♡ &                              |                                                                                                    |  |
|-----------------------|----------------------------------|----------------------------------------------------------------------------------------------------|--|
| Users 2               |                                  | Image: Display block Image: Display block Image: D |  |
|                       |                                  | ở Remove relationship                                                                                                    |  |
|                       | HIPS (2) SOURCES (1) HISTORY (4) | 🗐 Create copy                                                                                                    |  |

For help with Elements, email COAelements@purdue.edu